## PlaceMakerの既存ユーザーのアップグレードについて

以下ページからプログラムをダウンロードして拡張機能マネージャーからインストールした 後、SketchUpを再起動します。 https://www.alphacox.com/products/placemakerv3/upgrade/

ライセンス情報は引き継がれますが、クレジットは0の状態になっています。

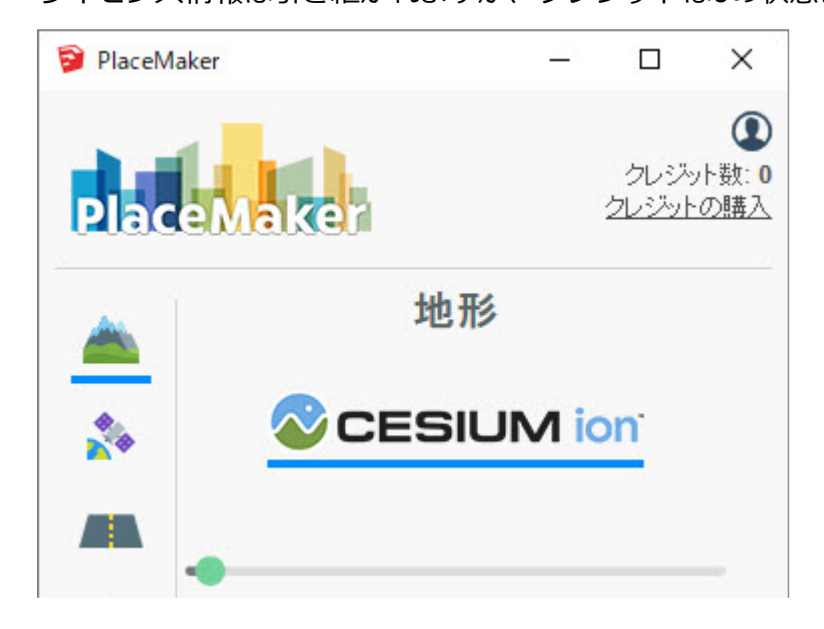

以前のクレジットを利用するには、ポータルにログインして、これまでのMapboxやNear mapのクレジットを新しいクレジットシステムに変換する必要があります。

ポータル https://placemaker.mindsightstudios.com/

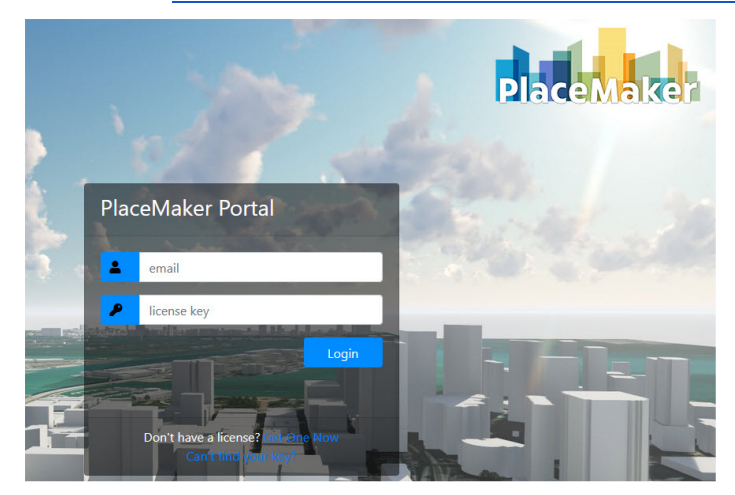

ライセンスのメールアドレスとライセンスキーを入力してログインします。

## 以下の画面が表示されます。

| PlaceMaker                          |                                                                                                    | Credits: 0<br>Mapoor Credits: 3000 Convert Credits        |                    |
|-------------------------------------|----------------------------------------------------------------------------------------------------|-----------------------------------------------------------|--------------------|
| Welcome                             | Purchase Credits                                                                                                    | View Credit Usage                                         | License Management |
| Welcome to the new PlaceMaker Porta | at and a second second s |                                                           |                    |
|                                     |                                                                                                    | NEW PAY-AS-YOU-GO Credit<br>System Accessible by Everyone |                    |
|                                     |                                                                                                    | Discounted Subscriptions for \$249                        |                    |

右上に現在のクレジットの情報が表示されます。 下図の①でMapbox Creditsが3000残っていることがわかります。 Mapbox Creditsをv3のクレジットに変換するには、②の「Convert Credits」(クレジットの変換)をクリックします。

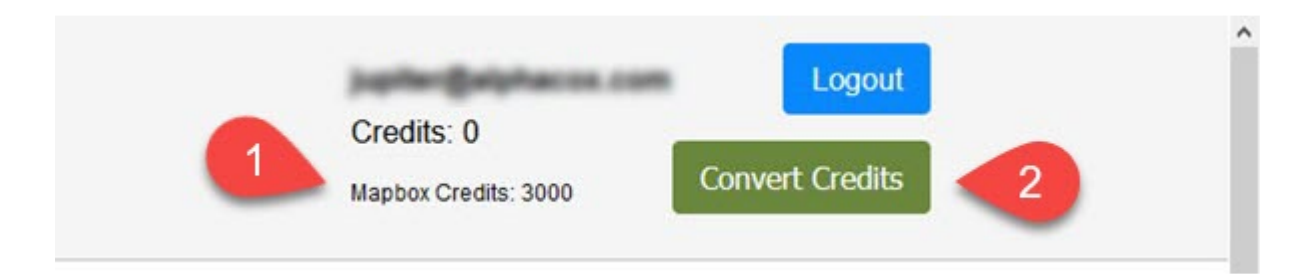

## 以下のメッセージが表示されます。

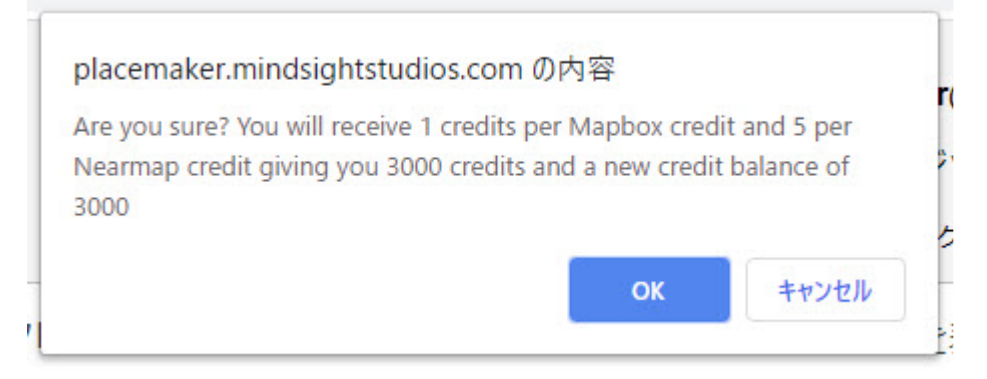

メッセージ翻訳:「よろしいですか? Mapboxクレジット1つにつき1クレジット、Nearmapクレジット1つにつ き5クレジットを受け取ることができ、3000クレジットと新しいクレジット残高3000を獲得することができま す。」 「OK」をクリックすると、表示が以下のように変更されます。

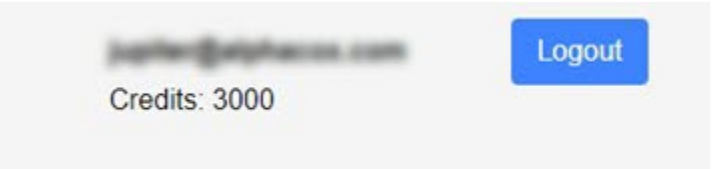

PlaceMakerダイアログを表示している場合は、閉じてから再度表示するとクレジット数が 更新されます。

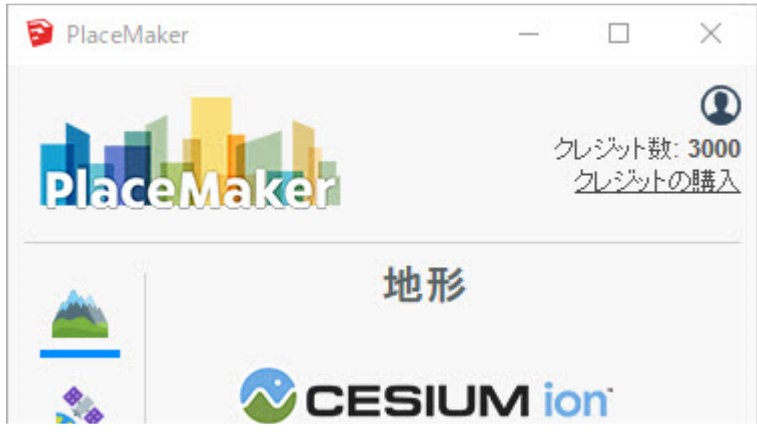